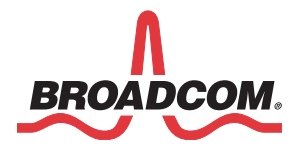

WICED Smart Tag Hardware User Manual

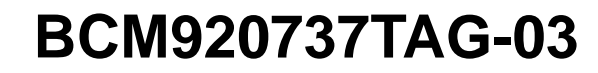

# WICED<sup>™</sup> Development System

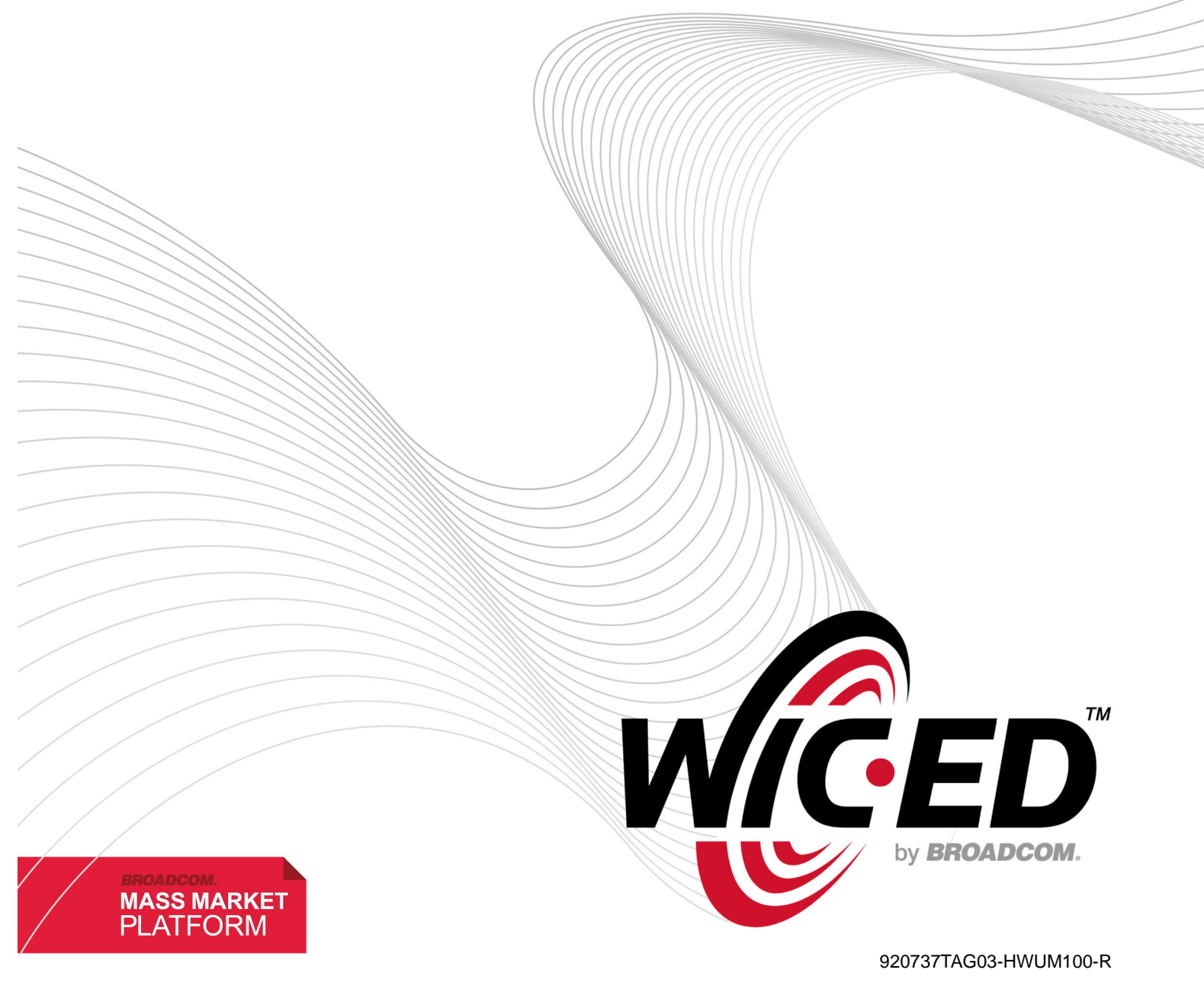

### **Revision History**

| Revision              | Date     | Change Description |
|-----------------------|----------|--------------------|
| 920737TAG03-HWUM100-R | 03/28/14 | Initial release    |

Broadcom Corporation 5300 California Avenue Irvine, CA 92617

© 2014 by Broadcom Corporation All rights reserved Printed in the U.S.A.

Broadcom<sup>®</sup>, the pulse logo, Connecting everything<sup>®</sup>, and the Connecting everything logo are among the trademarks of Broadcom Corporation and/or its affiliates in the United States, certain other countries and/or the EU. Any other trademarks or trade names mentioned are the property of their respective owners.

## **Table of Contents**

| About This Document                     |
|-----------------------------------------|
| Acronyms and Abbreviations6             |
| Document Conventions                    |
| References7                             |
| Technical Support7                      |
| Product Description                     |
| Board Layout                            |
| Power-Up Options                        |
| UART Boot-Up11                          |
| Boot from ROM12                         |
| Application Firmware Software Boot-Up12 |
| Hardware Settings                       |
| Configurable Resistor Descriptions      |
| Connector/Switch Descriptions           |
| Schematics14                            |

# List of Figures

| Figure 1: | WICED Smart Tag              | 8    |
|-----------|------------------------------|------|
| Figure 2: | Board Assembly (Top View)    | 9    |
| Figure 3: | Board Assembly (Bottom View) | .10  |
| Figure 4: | Baseband and PMU Schematics  | .14  |
| Figure 5: | RF Schematics                | .15  |
| Figure 6: | I/O and Interface Schematics | .16  |
| Figure 7: | Switches and Headers         | . 17 |

## **List of Tables**

| Table 1: | Resistor Settings for External 32 KHz Crystal | . 9 |
|----------|-----------------------------------------------|-----|
| Table 2: | Resistor Settings for Memory                  | . 9 |
| Table 3: | Switch Settings for Power                     | 11  |
| Table 4: | Voltage Regulator Output                      | 11  |
| Table 5: | Configurable Resistor Descriptions            | 13  |
| Table 6: | Connector/Switch Descriptions                 | 13  |

## About This Document

The Broadcom Wireless Internet Connectivity for Embedded Devices (WICED; pronounced "wicked") Smart<sup>™</sup> SDK is shipped with the BCM920737TAG-03 evaluation board. This document provides board layout, schematics, and instructions on how to use this board.

This document is for software developers who are using the WICED Smart Development System to create applications for Broadcom Bluetooth Smart devices.

### **Acronyms and Abbreviations**

In most cases, acronyms and abbreviations are defined on first use. For a comprehensive list of acronyms and other terms used in Broadcom documents, go to: http://www.broadcom.com/press/glossary.php.

### **Document Conventions**

The following conventions may be used in this document:

| Convention                                                                 | Description                                                                                                    |  |
|----------------------------------------------------------------------------|----------------------------------------------------------------------------------------------------|--|
| Bold User input and actions: for example, type exit, click OK, press Alt+C |                                                                                                    |  |
| Monospace                                                                  | Code: #include <iostream><br/>HTML:<br/>Command line commands and parameters: wl [-1] <command/></iostream>             |  |
| < >                                                                        | Placeholders for required elements: enter your <username> or w1 <command/></username>                                   |  |
| []                                                                         | Indicates <i>optional</i> command-line parameters: w1 [-1]<br>Indicates bit and byte ranges (inclusive): [0:3] or [7:0] |  |

### References

The references in this section may be used in conjunction with this document.

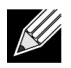

**Note:** Broadcom provides customer access to technical documentation and software through its Customer Support Portal (CSP) and Downloads and Support site (see Technical Support).

For Broadcom documents, replace the "xx" in the document number with the largest number available in the repository to ensure that you have the most current version of the document.

| Document (or Item) Name |                                | Number               | Source        |  |
|-------------------------|--------------------------------|----------------------|---------------|--|
| Bro                     | adcom Items                    |                      |               |  |
| [1]                     | WICED Smart™ Quick Start Guide | WICED-Smart-QSG2xx-R | WICED Website |  |

## **Technical Support**

Broadcom provides customer access to a wide range of information, including technical documentation, schematic diagrams, product bill of materials, PCB layout information, and software updates through its customer support portal. For a CSP account, contact your Broadcom Sales or Engineering support representative.

General WICED support is available to registered users in the Broadcom Support Community forum: http://community.broadcom.com/welcome

# **Product Description**

The BCM27036 and BCM20737 are Bluetooth Low Energy (BLE)-compliant, stand-alone baseband processors with integrated 2.4 GHz transceivers. The Broadcom WICED Smart Tag (Figure 1) is an evaluation board that makes various pins on the BCM2073X available for debug, evaluation, and troubleshooting.

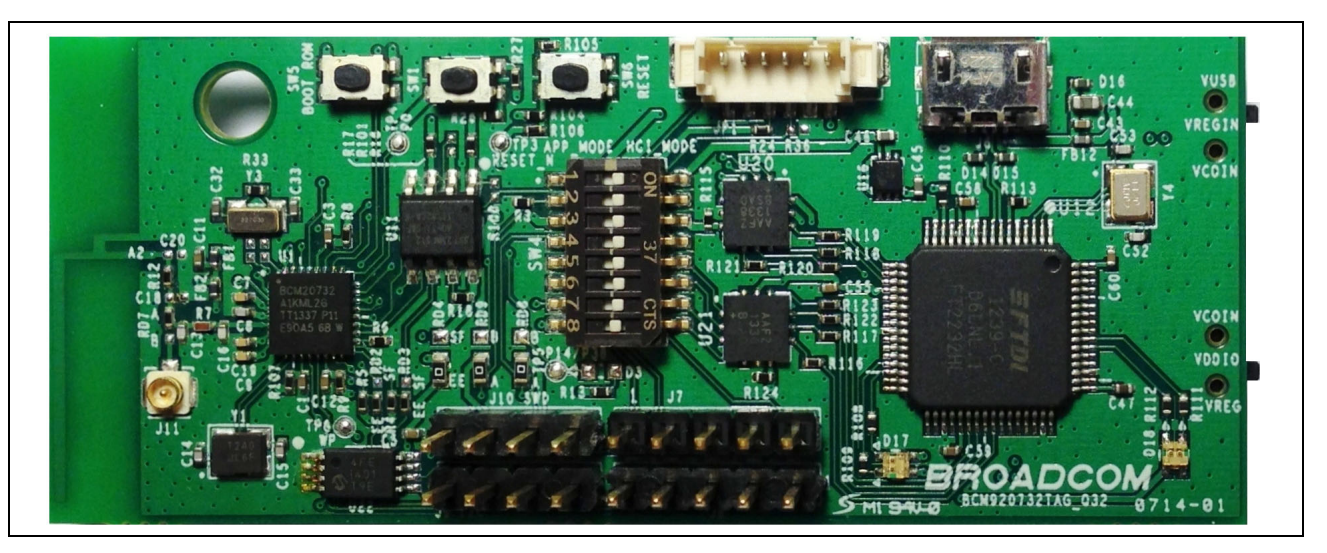

Figure 1: WICED Smart Tag

## **Board Layout**

The Smart Tag evaluation board assembly top view is shown in Figure 2. The resistors for memory selection are highlighted in red.

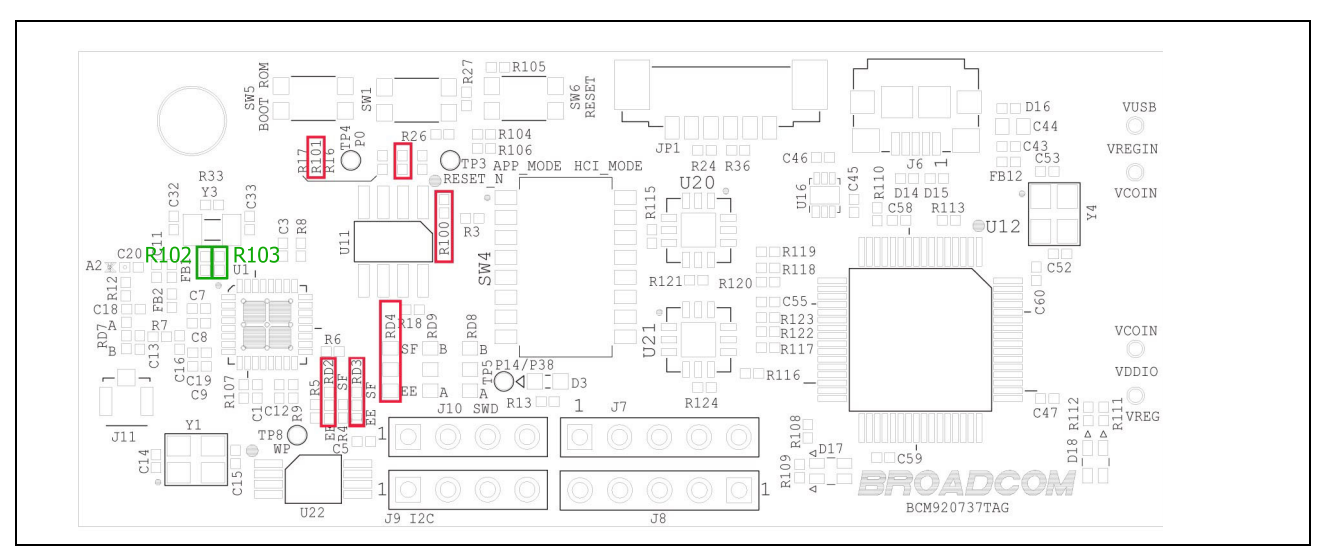

Figure 2: Board Assembly (Top View)

By default, the board is set to use the internal LPO for sleep, but it can be set to use external LPO by installing R102 and R103, highlighted in Figure 2, above. Resistor values are listed in Table 1, below.

| Table 1: | Resistor | Settings for | or External | 32 | KHz ( | Crystal |
|----------|----------|--------------|-------------|----|-------|---------|
|----------|----------|--------------|-------------|----|-------|---------|

| Resistor | Internal LPO | External LPO |
|----------|--------------|--------------|
| R102     | DNI          | 0 Ohm        |
| R103     | DNI          | 0 Ohm        |

By default, the board is set to use EEPROM but can be set for serial flash by adjusting the resistors highlighted in Figure 2 to the desired setting (shown in Table 2).

| Resistor | Serial Flash | EEPROM |  |
|----------|--------------|--------|--|
| RD2      | B-C          | A-C    |  |
| RD3      | B-C          | A-C    |  |
| RD4      | B-C          | A-C    |  |
| R100     | Install      | DNI    |  |
| R101     | Install      | DNI    |  |

The Smart Tag evaluation board assembly bottom view is shown in Figure 3.

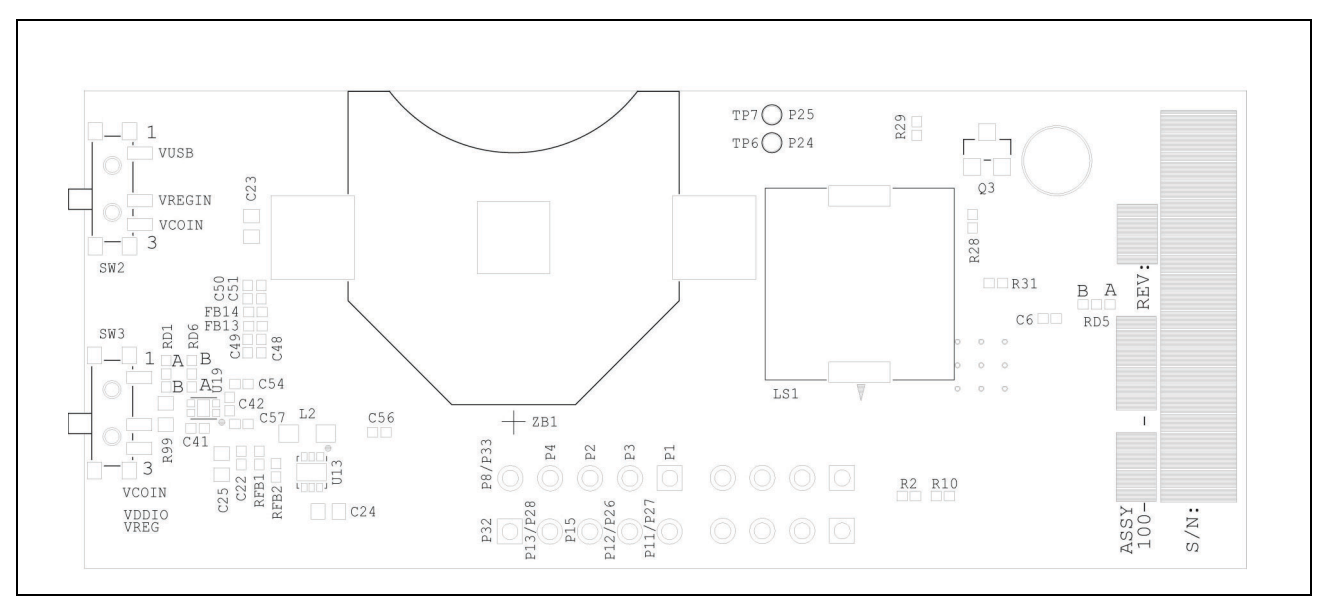

Figure 3: Board Assembly (Bottom View)

## **Power-Up Options**

VDDIO can be sourced from three options:

- Coin cell unregulated
- Coin cell regulated
- USB regulated

These options are set using **SW2** and **SW3** (see Figure 2 on page 9), as listed in Table 3. The default regulator output is 1.8V.

| Switch | Coin Cell Unregulated | Coin Cell Regulated | USB Regulated |
|--------|-----------------------|---------------------|---------------|
| SW2    | 1-2 (VUSB)            | 2-3 (VCOIN)         | 1-2 (VUSB)    |
| SW3    | 2-3 (VCOIN)           | 1-2 (VREG)          | 1-2 (VREG)    |

#### Table 3: Switch Settings for Power

To adjust the regulator output, feedback components can be adjusted as shown in Table 4.

#### Table 4: Voltage Regulator Output

| νουτ | Component Values                     |
|------|--------------------------------------|
| 3.3V | RFB1=470 kΩ, RFB2=150 kΩ, C22=100 pF |
| 3.0V | RFB1=330 kΩ, RFB2=120 kΩ, C22=150 pF |
| 1.8V | RFB1=300 kΩ, RFB2=240 kΩ, C22=150 pF |

### **UART Boot-Up**

The following procedure describes how to power up the tag board with the UART interface enabled.

- 1. SW2 and SW3 should be placed in any desired power configuration, as shown in Table 3.
- 2. SW4 should be in HCI mode by placing all eight switches in the ON position.
- 3. Plug in the USB cable to connector J6. The Smart Tag will display in the Windows Device Manager as two COM ports named USB Serial Port.

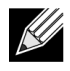

**Note:** If the device driver does not load correctly, the FTS2232H driver must be downloaded from the FTDI website (see http://www.ftdichip.com/Drivers/VCP.htm).

The evaluation board can now accept HCI commands or download firmware through the UART interface.

### **Boot from ROM**

The following procedure describes how to boot the Smart Tag board from ROM. This is available if the NVRAM is corrupted and the device is unable to boot correctly.

- 1. SW2 and SW3 should be placed in position 1-2.
- 2. SW4 should be in HCI mode by placing all eight switches in the ON position.
- Press and hold the BOOTt ROM button (SW5) and power up the device by plugging in the USB cable to connector J6. The BOOT ROM button (SW5) can be released after the device is identified in the Windows Device Manager.

```
Or
```

Press and hold the BOOT ROM button (**SW5**), press and release RESET (**SW6**), release the BOOT ROM button (**SW5**).

The evaluation board can now accept HCI commands or download firmware through the UART interface.

## **Application Firmware Software Boot-Up**

The procedure below describes how to power up the Smart Tag board to run application firmware.

- 1. SW2 and SW3 should be placed in positions 1-2.
- 2. SW4 should be in App mode by placing all eight switches in the OFF position.

The Smart Tag is now ready to be run application firmware stored in EEPROM or serial flash, depending on the jumper configuration.

**Note:** Step 2 is optional. When firmware starts up it tries to detect presence of the UART. If there is no connection firmware will proceed with loading patches from memory even if HCI mode is configured.

## Hardware Settings

### **Configurable Resistor Descriptions**

Hardware configuration for the Smart Tag board is defined in Table 5.

| Resistor | Configuration | Description                        |
|----------|---------------|------------------------------------|
| RD1      | A-C           | Connects LDO_IN to VBAT            |
|          | B-C           | Connects LDO_IN to VDDIO           |
| RD2      | A-C           | Connects SDA for EEPROM            |
|          | B-C           | Connects SI for serial flash       |
| RD3      | A-C           | Connects SCL for EEPROM            |
|          | B-C           | Connects SCK for serial flash      |
| RD4      | A-C           | Connects VDDIO to EEPROM VCC       |
|          | B-C           | Connects VDDIO to serial flash VDD |

#### Table 5: Configurable Resistor Descriptions

### **Connector/Switch Descriptions**

Connector/switch descriptions are defined in Table 6.

| Table 6: 0 | Connector/Switch | Descriptions |
|------------|------------------|--------------|
|------------|------------------|--------------|

| Connector/Switch | Description                                  |
|------------------|----------------------------------------------|
| SW1              | GPIO0 button                                 |
| SW2              | Regulator input from coin cell/USB switch    |
| SW3              | VDDIO from coin cell/regulator output switch |
| SW4              | Application mode/HCI_UART mode switch        |
| SW5              | EEPROM/SF bypass button                      |
| SW6              | Hardware reset button                        |
| JP1              | 6-wire UART header                           |
| J6               | USB connector                                |

## **Schematics**

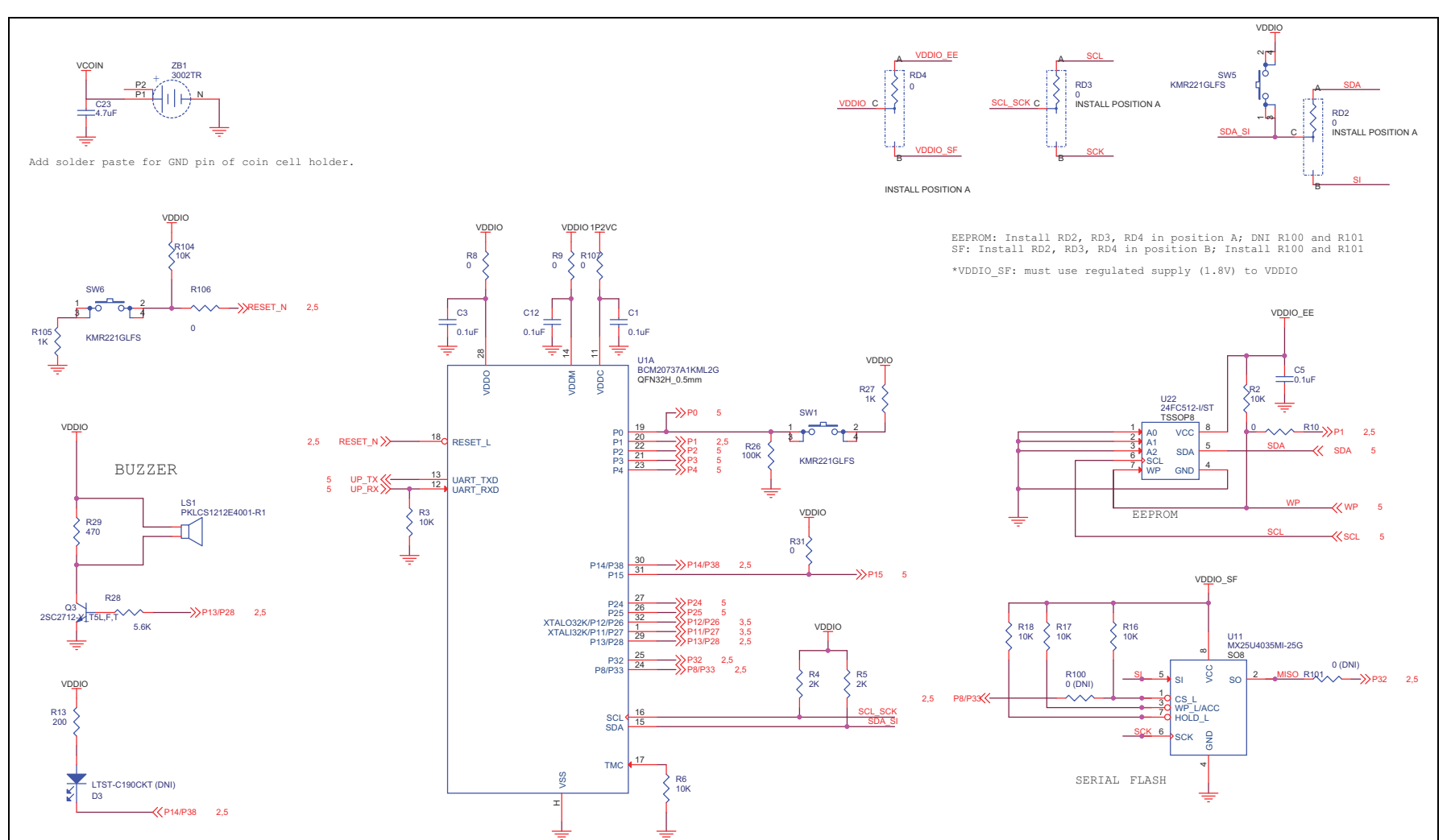

#### Figure 4: Baseband and PMU Schematics

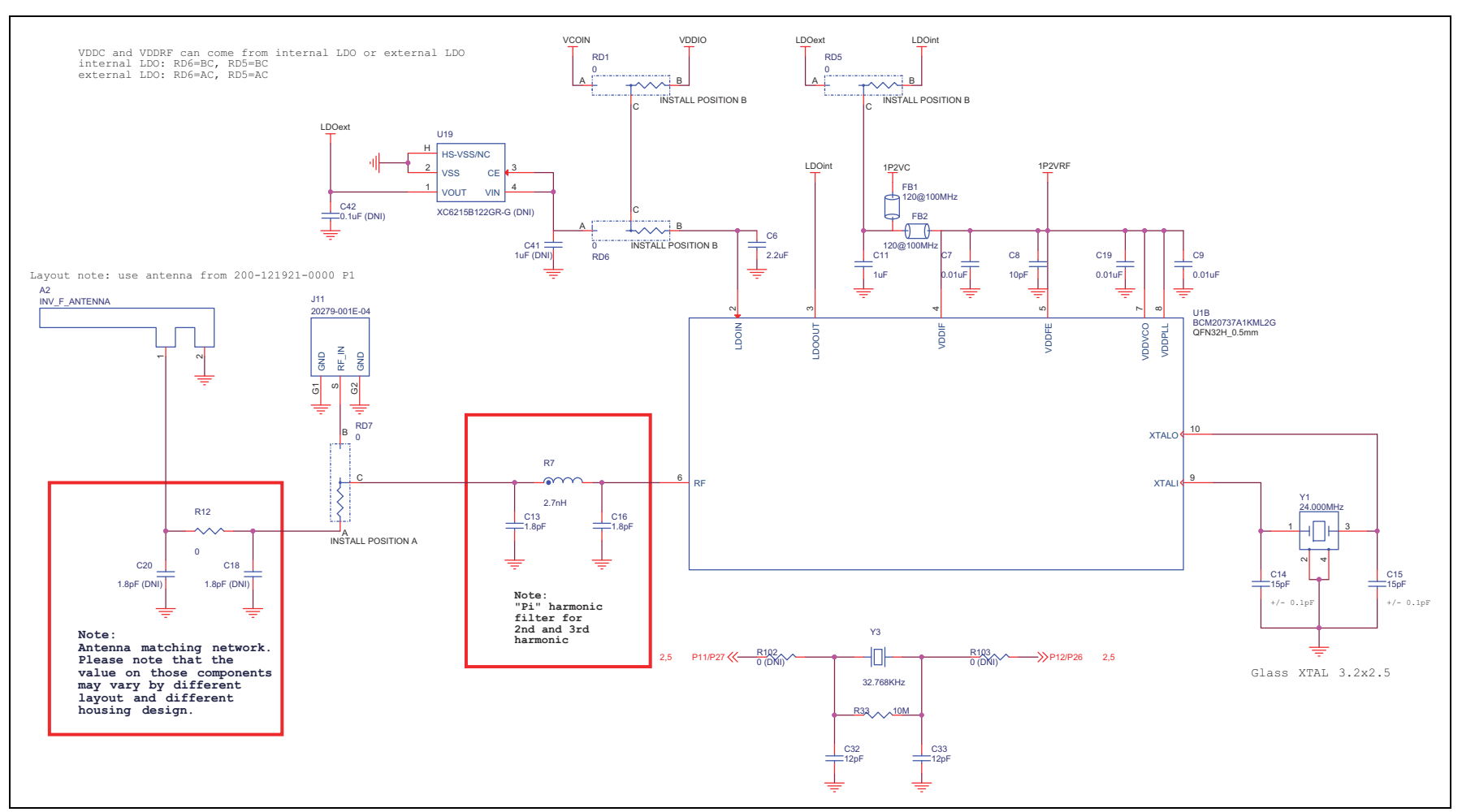

Figure 5: RF Schematics

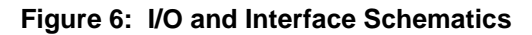

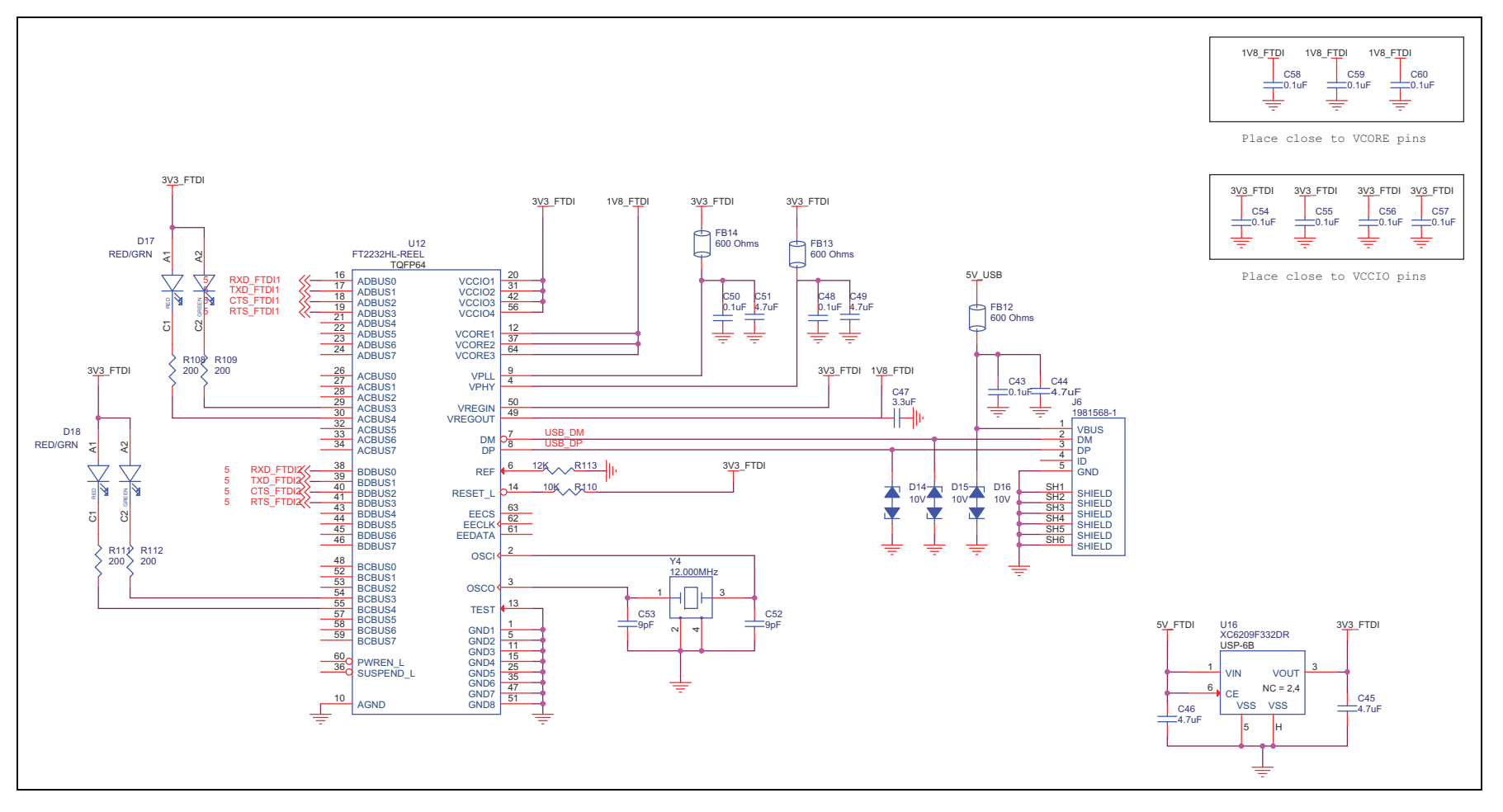

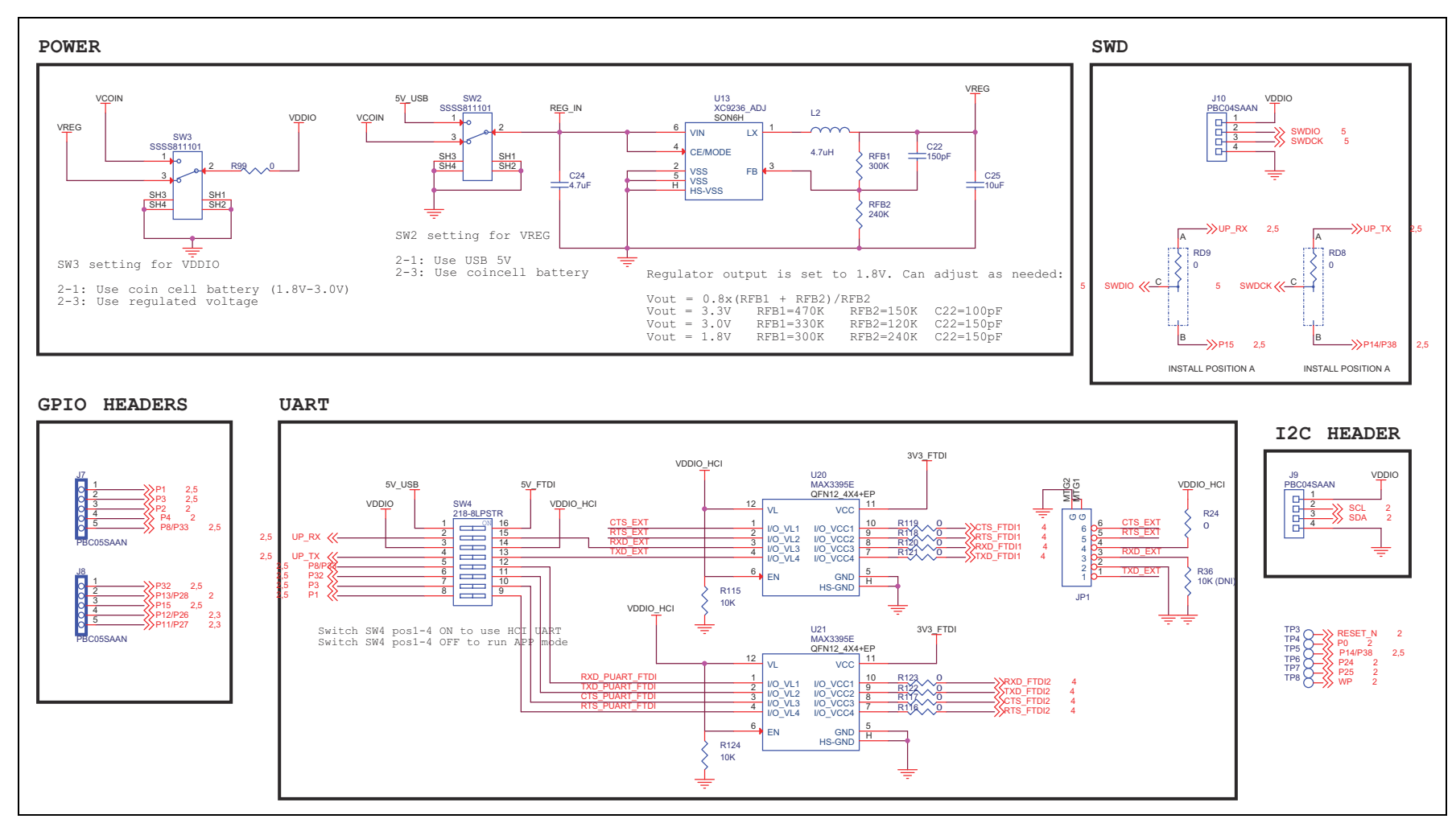

Figure 7: Switches and Headers

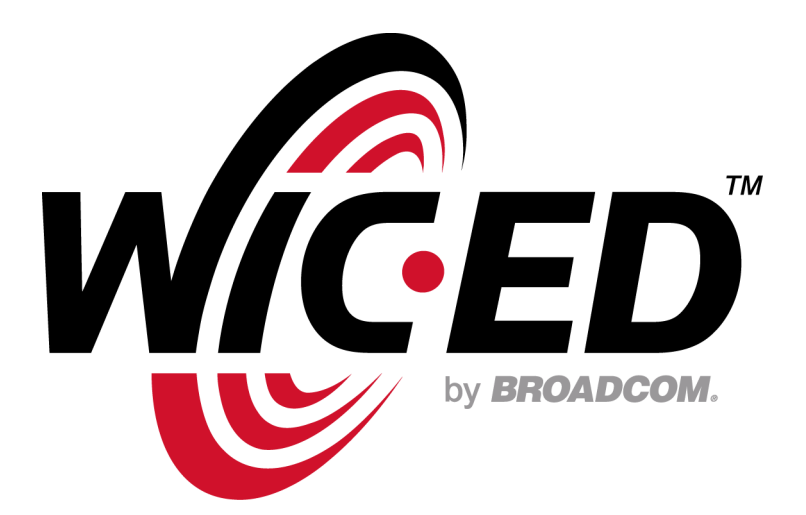

Broadcom<sup>®</sup> Corporation reserves the right to make changes without further notice to any products or data herein to improve reliability, function, or design.

Information furnished by Broadcom Corporation is believed to be accurate and reliable. However, Broadcom Corporation does not assume any liability arising out of the application or use of this information, nor the application or use of any product or circuit described herein, neither does it convey any license under its patent rights nor the rights of others.

Broadcom Corporation 5300 California Avenue Irvine, CA 92617 © 2014 by BROADCOM CORPORATION. All rights reserved.

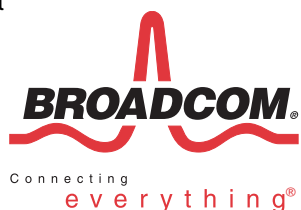

Phone: 949-926-5000 Fax: 949-926-5203 E-mail: info@broadcom.com Web: www.broadcom.com

920737TAG03-HWUM100-R March 28, 2014